## How to Submit a Missing Receipt Affidavit

The Missing Receipt Affidavit is a replacement of receipts that were lost, destroyed or not obtained. It is the employee's responsibility to retain and submit itemized receipts for all business expenses over \$25. If an itemized receipt is not available, the employee must attempt to obtain a copy from the vendor.

If the total of missing receipts exceeds \$75.00, the reimbursement will be flagged for auditing and brought to the attention of a Finance Director. Expense reimbursements may also be subject to audits by Compliance and Audit Services.

## Attaching an Affidavit Receipt Image

To attach a missing receipt affidavit to an expense entry using Receipts button:

- On the expense report, click Receipts > Missing Receipt Affidavit. The Missing Receipt Affidavit dialog box opens. Read the DH statement regarding the Missing Receipt Affidavit. Select each entry that requires a receipt image if the original receipt is lost or not available.
- 2. Click Accept & Create. An image of the affidavit is created. It is attached to the entry or entries and creates a record of the date, time, employee name, and other details for review purposes. Also, a missing affidavit icon displays on the line entry.

To attach a missing receipt affidavit at expense line entry using the Attach Receipt button:

- 1. On the expense line entry, click Attach Receipt.
- 2. Click the word <u>here</u> where it says 'No Receipts? Create a missing Receipt Affidavit <u>here</u>'.
- 3. The Missing Receipt Affidavit dialog box opens. Read the DH statement regarding the Missing Receipt Affidavit. Select each entry that requires a receipt image if the original receipt is lost or not available.
- 4. Click Accept & Create. An image of the affidavit is created. It is attached to the entry or entries and creates a record of the date, time, employee name, and other details for review purposes. Also, a missing affidavit icon displays on the line entry.

## Deleting an Affidavit Receipt Image

- 1. If the correct receipt image becomes available, hover over the missing affidavit icon and click **Detach from Entry**.
- 2. Click Yes to confirm.